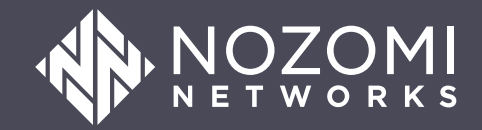

## ServiceNow Service Graph Connector Integration Guide

SGC v1.4.4 - 2024-09-13

## Legal notices

Information about the Nozomi Networks copyright and use of third-party software in the Nozomi Networks product suite.

#### Copyright

Copyright © 2013-2024, Nozomi Networks. All rights reserved. Nozomi Networks believes the information it furnishes to be accurate and reliable. However, Nozomi Networks assumes no responsibility for the use of this information, nor any infringement of patents or other rights of third parties which may result from its use. No license is granted by implication or otherwise under any patent, copyright, or other intellectual property right of Nozomi Networks except as specifically described by applicable user licenses. Nozomi Networks reserves the right to change specifications at any time without notice.

#### **Third Party Software**

Nozomi Networks uses third-party software, the usage of which is governed by the applicable license agreements from each of the software vendors. Additional details about used third-party software can be found at https://security.nozominetworks.com/licenses.

## Contents

| Chapter 1. Introduction                                                            | 5  |
|------------------------------------------------------------------------------------|----|
| Overview                                                                           | 7  |
| Chapter 2. Requirements                                                            | 9  |
| Requirements                                                                       | 11 |
| Chapter 3. Configuration                                                           | 13 |
| Local user integration in CMC                                                      | 15 |
| Add a local user                                                                   | 15 |
| Local user integration in Vantage                                                  | 17 |
| Invite a user in Vantage                                                           | 17 |
| Service Graph Connector configuration                                              | 19 |
| Install the Service Graph Connector application                                    |    |
| Guided Setup for the Service Graph Connector                                       |    |
| Configure table permissions                                                        | 23 |
| Configure assets import                                                            |    |
| Configure incidents import                                                         |    |
| Validate data flow                                                                 |    |
| Mapping to custom CMDB tables in ServiceNow                                        |    |
| Map Nozomi Networks data with IntegrationHub ETL                                   |    |
| Map Nozomi Networks data with IntegrationHub ETL - example                         |    |
| System properties configuration                                                    |    |
| Add a new column to asset select query                                             |    |
| Chapter 4. Additional configuration                                                |    |
| Configure an MID server                                                            | 51 |
| Add a trusted certificate                                                          |    |
| Add a non-trusted certificate                                                      | 53 |
| Chapter 5. Frequently Asked Questions                                              | 55 |
| How to change which Nozomi assets get targeted to which ServiceNow classes?        | 57 |
| How can I add additional or custom fields from the Nozomi API into my integration? |    |
| Why am I seeing duplicates after the first import?                                 |    |
| Chapter 6. Troubleshooting                                                         | 61 |
| Service Graph Connector application is no longer working                           | 63 |
| Glossary                                                                           | 65 |

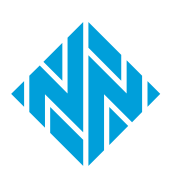

1 - Introduction

## **Chapter 1. Introduction**

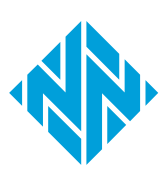

## Overview

This documentation describes the **ServiceNow Service Graph Connector for Nozomi Networks (Service Graph Connector)** integration with the Nozomi Networks platform.

This integration includes the following information:

- What information is being exchanged and the direction of flow
- How to configure the **Service Graph Connector** application in a ServiceNow instance

The integration is a one-way integration from the Nozomi Networks platform to the ServiceNow instance. Data is pulled from the Nozomi Networks connected instance on a schedule that the administrator of the **Service Graph Connector** application sets.

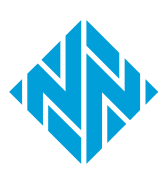

# **Chapter 2. Requirements**

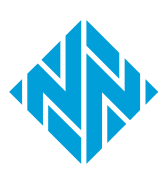

## Requirements

A description of the requirements for the use of the **Service Graph Connector** application.

#### ServiceNow requirements

ServiceNow Tokyo, or later.

#### Supported Nozomi Networks platforms

- Central Management Console (CMC) release 21.7, or higher
- Vantage

#### Connectivity

Make sure that the ServiceNow instance has connectivity to your Nozomi Networks appliance. The Nozomi Networks appliance will send queried data to the ServiceNow instance so connectivity must be established.

Make sure that there is a path from the Nozomi Networks appliance to your ServiceNow instance.

#### Note:

Connectivity through the ServiceNow *Management, Instrumentation, and Discovery (MID)* server does not require additional configuration items in the application. Make sure that the connectivity from all on-premises ServiceNow instances is correctly configured to connect with the Nozomi Networks instance via the *MID* server. For more details, see Configure an MID server (on page 51).

#### Package dependencies

In the instance that will run the **Service Graph Connector**, you **MUST** install these packages:

- Integration Commons for *Configuration Management Database (CMDB)*, minimum version 2.4.1
- System import Sets, minimum version 1.0.0
- Information Technology Operations Management (ITOM) Discovery License
- ITOM Licensing
- IntegrationHub Extract Transform Load (ETL) (2.1.0)
- CMDB Configuration Item (CI) Class Models (1.32.0)
- Data Stream Actions (com.glide.hub.action\_type.datastream)

If a plug-in is missing in your ServiceNow instance it **MUST** be installed as it is a dependency that the Service Graph Connector for Nozomi Networks requires. For help with plug-ins, see the ServiceNow documentation.

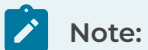

If you are using an on-premises (self-hosted) instance of ServiceNow, you will need to contact ServiceNow support to get the necessary credentials to perform the activation of the required plug-ins.

# **Chapter 3. Configuration**

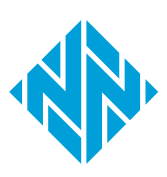

## Local user integration in CMC

To connect to Nozomi Networks, you need to configure a local user.

When you integrate a local user in *CMC*, make sure that the user belongs to a group that has these permissions:

- Queries and exports
- Assets
- Alerts, and
- Sensors

#### Note:

If you use the Vulnerability Response application, you also need to provide the Vulnerabilities permission.

### Add a local user

The **Users** page lets you add a new user.

#### Procedure

1. In the top navigation bar, select 🕸

Result: The administration page opens.

2. In the Settings section, select Users.

Result: The Users management page opens.

3. In the top right section, select Users.

Result: The Users page opens.

4. In the top right section, select **+Add**.

Result: A dialog shows.

5. From the **Source** dropdown, select **Local**.

| New user                    | × |
|-----------------------------|---|
| Source                      |   |
| Local 🗸                     |   |
| Username                    |   |
|                             |   |
| Password 🔁                  |   |
|                             |   |
| Password confirmation       |   |
|                             |   |
| Group                       |   |
| Choose one or more groups 🗸 |   |
| Must update password        |   |
| □ Is suspended              |   |
| Is expired <sup>()</sup>    |   |
| New user                    |   |

- 6. In the **Username** field, enter a value.
- 7. In the **Password** field, enter a password.
- 8. In the **Password confirmation** field, enter the password again.
- 9. From the **Group** dropdown, select a group for the user.
- 10. Select **New user**.

#### Results

The user has been added.

## Local user integration in Vantage

To connect to Nozomi Networks, you need to configure a local user.

When you integrate a local user in Vantage, make sure that the user belongs to a group that has these permissions:

- Assets
- Alerts

#### Note:

If you use the Vulnerability Response application, you also need to provide the Vulnerabilities permission.

#### Invite a user

You can use the **Users** page to send an email invite to someone to add them as a new user in Vantage.

#### Procedure

1. In the top navigation bar, select  $\bigotimes$ 

**Result:** The administration page opens.

2. In the **Teams** section, select **Users**.

Result: The Users page opens.

3. Select Invite.

**Result:** Data entry fields show.

4. In the Name and surname field, enter the details as necessary.

| Name and surname |  |   |
|------------------|--|---|
| Email address    |  |   |
| Initial Group    |  | • |

- 5. In the **Email address** field, enter an email address for the user.
- 6. Select the Initial Group dropdown, and select an option.
- 7. Select Invite.

3 - Configuration

#### Results

The email invitation has been sent.

## Service Graph Connector configuration

A description of the necessary procedures that you need to do to configure the **Service Graph Connector** application.

To configure the Service Graph Connector application, do these procedures:

- Install the Service Graph Connector application (on page 20)
- Guided Setup for the Service Graph Connector (on page 22)

## Install the Service Graph Connector application

Learn how to install the Service Graph Connector application on your ServiceNow instance, to enable integration with the Nozomi Networks software.

#### Procedure

1. Log in to the ServiceNow instance.

| servicenow                     |   |
|--------------------------------|---|
| User name<br>admin<br>Password |   |
|                                | 0 |
| Log in                         |   |
|                                |   |
| Forgot Password ?              |   |
|                                |   |

2. In the left sidebar, search for application.

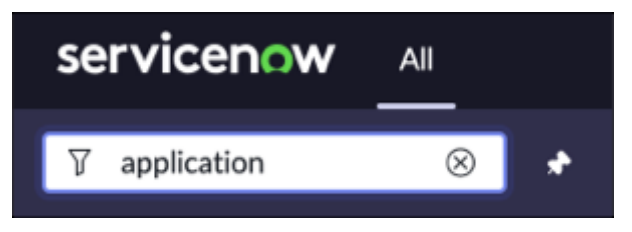

3. In the left sidebar, look for All Available Applications.

| <ul> <li>System Applications</li> </ul> |
|-----------------------------------------|
| Getting Started                         |
| Studio                                  |
| ✓ All Available Applications            |
| All                                     |

- 4. Select All.
- 5. In the search field, enter nozomi and press enter.

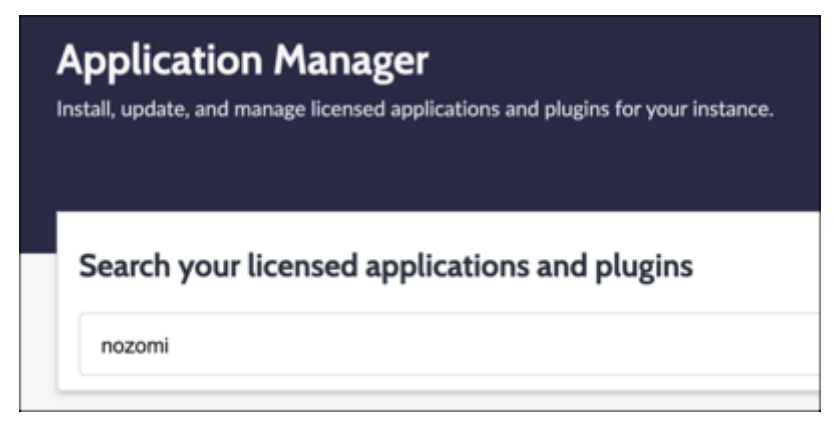

6. Select the application and in the top right section, select Install.

| started                                               |
|-------------------------------------------------------|
| ou install, we'll guide you through setup and ration. |
| ommend testing in a lower instance<br>ment.           |
| Install                                               |
| ment.<br>Install                                      |

- 7. Wait for the installation procedure to finish.
- 8. Refresh the instance.

After installing and refreshing your instance, you should see the **Nozomi** application under **Service Graph Connectors** in the left side bar.

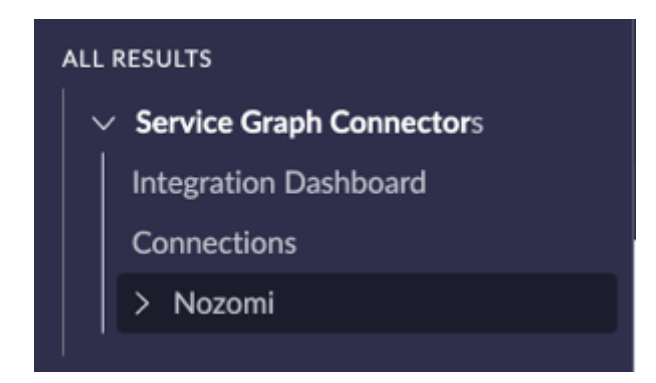

## Guided Setup for the Service Graph Connector

Follow the step-by-step guided setup process to configure the **Service Graph Connector for Nozomi** application within your ServiceNow instance. There are three sections to the guided setup: Table permissions, Incidents, and Assets. This procedure takes you through each of these sections.

#### Procedure

1. In the left sidebar, under Nozomi, select Setup.

| servicenow AII             |   |  |  |  |  |  |
|----------------------------|---|--|--|--|--|--|
|                            | * |  |  |  |  |  |
| FAVORITES                  |   |  |  |  |  |  |
| No Results                 |   |  |  |  |  |  |
| ALL RESULTS                |   |  |  |  |  |  |
| ✓ Service Graph Connectors |   |  |  |  |  |  |
| Integration Dashboard      |   |  |  |  |  |  |
| Connections                |   |  |  |  |  |  |
| Nozomi                     |   |  |  |  |  |  |
| Setup                      |   |  |  |  |  |  |

This takes you to the Guided Setup page for the Service Graph Connector.

2. In the top right section, select **Get Started**.

| 0%<br>Complete | Service Graph Connector for Nozomi Networks                                                                                                    |  |  |  |  |  |  |
|----------------|----------------------------------------------------------------------------------------------------|--|--|--|--|--|--|
| (A)            | Getting started Get Started                                                                                                    |  |  |  |  |  |  |
|                | This Guided Setup will walk you through configuration of the Service Graph Connector for Nozomi Networks.<br>You will need the username / password of a valid user with API permissions for each Nozomi Networks CMC instance you want to import from.<br>ServiceNow Admin role is required to configure most steps.<br>Click "Get Started" to begin!                                                                                                    |  |  |  |  |  |  |
|                | Usage of this Service Graph Connector requires a subscription to the IT Operations Management (ITOM) Visibility application. Managed IT Resources (as defined in Section 1.1 of the ServiceNow Subscription UI<br>Overview) created or modified in the CMDB by this Service Graph Connector, but not yet managed by ITOM Visibility, will increase Subscription Unit consumption within ITOM Visibility. Customers should review<br>their current ITOM Visibility Subscription Unit consumption to ensure available capacity. |  |  |  |  |  |  |
|                | Get going<br>Get Service Graph Connector for Nozomi<br>Networks up and running, quickly and easily. <b>Learn</b><br>Learn about the common configuration<br>tasks that integrate Nozomi with CMDB. <b>Feel empowered</b><br>Feel empowered to customize Nozomi<br>integration with CMDB.                                                                                                    |  |  |  |  |  |  |

### Configure table permissions

Learn how to configure table permissions within the **Service Graph Connector for Nozomi** application.

#### About this task

You should have the ServiceNow Admin role to install and configure table permissions.

#### Procedure

- 1. In the filter navigator, go to Service Graph Connector for Nozomi > Setup
- 2. Select Get Started.
- 3. Select Configure table permissions
- 4. Select Get Started.
- 5. In the Configure table permissions section, select Scheduled data import.

| Service Graph Connector for Nozomi Networks |                                                                                                    |                                 |  |  |  |
|---------------------------------------------|----------------------------------------------------------------------------------------------------|---------------------------------|--|--|--|
| $\frown$                                    | Configure table permissions                                                                                                    | 0 / 2 Tasks completed           |  |  |  |
| 0%                                          | To support multiple connections, we'll need you to enable some permissions on tables that will allow us to do the heavy lifting. | Scheduled data import           |  |  |  |
|                                             |                                                                                                    | <ul> <li>Data source</li> </ul> |  |  |  |
|                                             |                                                                                                    |                                 |  |  |  |
| Status: Not Started                         |                                                                                                    |                                 |  |  |  |
| Get Started                                 |                                                                                                    |                                 |  |  |  |
|                                             |                                                                                                    |                                 |  |  |  |

6. In the Scheduled data import section, select Configure.

| Scheduled data import Skip Add Notes<br>Last visited 1m ago by System Administrator                                                | Mark as Complete Configure |
|----------------------------------------------------------------------------------------------------|----------------------------|
| Configure the Scheduled Data Import table by going to the Application Access Tab and enabling Can Read, Can Create, and Can Update |                            |

#### 7. Select Application Access.

| Columns  | Controls      | Application Access | ]                                           |
|----------|---------------|--------------------|---------------------------------------------|
| Accessib | le from       |                    |                                             |
| All app  | lication scop | Des                |                                             |
| Can read |               |                    | Allow access to this table via web services |
| ~        |               |                    | ~                                           |
| Can crea | te            |                    | Allow configuration                         |
| ~        |               |                    |                                             |
| Can upda | ate           |                    |                                             |
| ~        |               |                    |                                             |
| Can dele | te            |                    |                                             |
|          |               |                    |                                             |
|          |               |                    |                                             |

- 8. Select these options:
  - Can read
  - Can create
  - $^{\circ}$  Can update
- 9. Select Mark as Complete.
- 10. In the **Data source** section, select **Configure**.

| Data source Skip Add Notes<br>Last visited 3m ago by System Administrator                                                | Mark as Complete | Configure |
|----------------------------------------------------------------------------------------------------|------------------|-----------|
| Configure the Data Source table by going to the Application Access Tab and enabling Can Read, Can Create, and Can Update |                  |           |

11. Do steps 8 (on page 24) and 9 (on page 24) again.

## Configure assets import

Discover the detailed process of configuring asset imports within the **Service Graph Connector** application. This includes setting up connections, validating sensors, configuring schedules, and executing data imports, to ensure seamless integration and data synchronization for efficient network asset management.

#### Procedure

1. In the Configure Assets Import section, select Get Started.

|                     | Configure Assets Import                                         | 0 / 2 Tasks completed                  |
|---------------------|-----------------------------------------------------------------|----------------------------------------|
| 0%                  | Configure the connection and the schedule of the assets import. | Configure connection                   |
|                     |                                                                 | Import sensors and configure schedules |
|                     |                                                                 |                                        |
| Status: Not Started |                                                                 |                                        |
|                     |                                                                 |                                        |

#### 2. Select Configure connection

3. In Configure The Nozomi Connection & Credentials, select Configure.

| Configure connection Skip Add Notes<br>Completed 4d ago by System Administrator                          |                    |           |
|----------------------------------------------------------------------------------------------------|--------------------|-----------|
| Configure the endpoint and the credentials to connect to the Nozomi Networks instance to get the assets. |                    |           |
| ✓ Configure the Nozomi Connection & Credentials ✓ Generate imports ✓ Test the connection                 |                    |           |
| Completed 4d ago by System Administrator                                                                 | Mark as Incomplete | Configure |
| 1. Click 'Configure' to go to Workflow Studio and set up your Nozomi Connection & Credentials.           |                    |           |
| 2. Click 'View Details' or 'Add Connection' on the Nozomi connection.                                    |                    |           |
| 1. Inside 'View Details' it is possible to view and edit existing connections or to create new ones.     |                    |           |
| 3. Fill out the form setting your Nozomi site and authentication credentials.                            |                    |           |
| 4. Select 'Use MID Server' if on-prem.                                                                   |                    |           |
|                                                                                                    |                    |           |

Result: A new tab opens.

- 4. If your ServiceNow instance have been updated to Washington, do these extra steps:
  - a. When Workflow studio opens in a new page, select Integrations.

| O Workflow Studio |                                                                                                    |                | SĄ |
|-------------------|----------------------------------------------------------------------------------------------------|----------------|----|
| ි Homepage        | Mage of the matrix of the matrix of the mat | ⊘ Integrations |    |

b. In the search field, search for Nozomi.

|                          | ය Homepage | Mage Operations | ∂ Integrations |  |
|--------------------------|------------|-----------------|----------------|--|
| Connections              |            |                 |                |  |
| onnections               |            |                 |                |  |
| nozomi                   |            |                 |                |  |
|                          |            |                 |                |  |
|                          |            |                 |                |  |
| Nozomi<br>x_none_nozomia | рр         |                 |                |  |

5. Select Add Connection.

6. Enter your site information.

| connection inform                 | ation                                      |
|-----------------------------------|--------------------------------------------|
| * Connection Name                 | Nozomi                                     |
| * Connection URL                  |                                            |
| Use MID server                    |                                            |
| MID Server                        | Select a mid server if your Nozomi envir 🔹 |
| Credential Informa                | tion                                       |
| * User name                       |                                            |
| de Bassand                        |                                            |
| Credential Informa<br>* User name | tion                                       |

7. Optional: If necessary, select Use MID server.

*CMC*: Use the username and password for the local user account Vantage: Use an *application programming interface (API)* Key Name and *API* Key Token for **User name** and **Password**, respectively. For more details on how to generate an *API* key, see the Vantage documentation.

- 8. If you have other Nozomi Networks instances that you would like to connect to, add additional connections.
- 9. Go back to the **Configure connections** section in the guided setup, and select **Mark as Complete**.
- 10. In the **Configure connections** section, select **Generate imports**.
- 11. Select **Configure**.

| infigure the endpoint and the credentials to connect to | the Nozomi Networks instanc | e to get the assets.                    |
|---------------------------------------------------------|-----------------------------|-----------------------------------------|
| ✓ Configure the Nozomi Connection & Credentials         | Generate imports            | <ul> <li>Test the connection</li> </ul> |
| Not started yet                                         |                             | Mark as Complete Configure              |

12. On the **Custom UI** page, review each connection that you just created. If necessary, change the details for names.

13. For each connection, select **Generate**.

|                              | Nozomi 오 |   |   |
|------------------------------|----------|---|---|
| Run as User                  |          |   |   |
| System Administrator         |          | × | Ŧ |
| Incidents Import Job         |          |   |   |
| [Nozomi] SG-Nozomi Incidents |          |   |   |
|                              | Update   |   |   |
|                              |          |   |   |

14. If the connection is successful, a blue checkmark shows next to the connection name.

You can update these values to make changes in the future.

- 15. Select Mark as Complete.
- 16. Go back to the guided setup.
- 17. Select **Test the connection**.
- 18. Select **Configure**.

For each connection there should be two different data sources. One for **Appliances** and one for **Assets**.

19. Open each data source and review the data loader script.

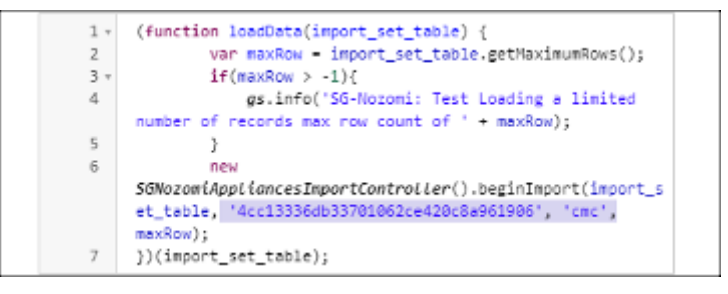

The connection alias sys\_id and connection name should be listed as parameters.

- 20. To test the connection, in the related links, select test load 20.
- 21. You should see a successful connection like shown below. If you get a connection error, review your connection and credentials from previous steps.

| ⊙ Test loading 20 max, please review the list below - tistum to data source |                                                                                                    |  |  |
|-----------------------------------------------------------------------------|----------------------------------------------------------------------------------------------------|--|--|
| Progress                                                                    |                                                                                                    |  |  |
| Name                                                                        | ImportProcessor                                                                                    |  |  |
| State                                                                       | Complete                                                                                           |  |  |
| Completion code                                                             | Success                                                                                            |  |  |
| Message                                                                     | Processed: 1, inserts 1, updates 0, errors 0, empty and ignored 0, ignored errors 0. (0:00:01.994) |  |  |
|                                                                             |                                                                                                    |  |  |

22. Go back to the guided setup, select Mark as Complete.

- 23. Select Import sensors and configure schedules.
- 24. Select Import sensors.

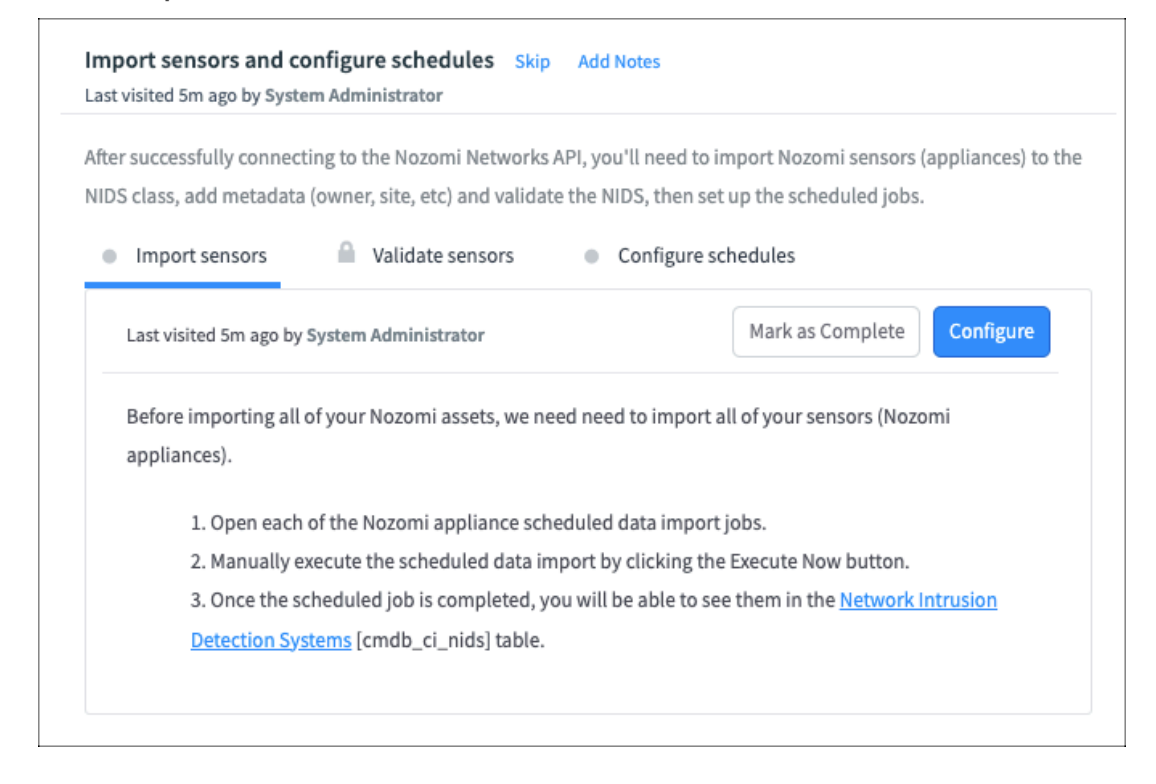

#### 25. Select Configure.

26. For each connection there should be one scheduled data import related to Appliances, select it.

| = 7       | Scheduled Jobs Name - Search                                                                                              |        | © 4                    | Actions on selected rows |  |  |  |
|-----------|----------------------------------------------------------------------------------------------------|--------|------------------------|--------------------------|--|--|--|
| All > App | All > Application = Service Graph Connector for Nozomi Networks > Class = Scheduled Data Import > Name contains Appliance |        |                        |                          |  |  |  |
| <b>Q</b>  | Name 🔺                                                                                                    | Active | Class                  | Updated                  |  |  |  |
|           | *Appliance                                                                                                    | Search | =Scheduled Data Import | Search                   |  |  |  |
|           | [Nozomi] SG-Nozomi Appliances                                                                                             | false  | Scheduled Data Import  | 01-12 02:05              |  |  |  |

27. To manually execute the scheduled data import, select Execute Now.

| Scheduled [Nozomi] Scheduled | Data Import<br>G-Nozomi Appliances                                       | 🖉 😧 📽 🚥 Update Execute Full Import Execute Now Delete 🗠 🥠                                      |
|------------------------------|--------------------------------------------------------------------------|------------------------------------------------------------------------------------------------|
| Name                         | [Nozomi] SG-Nozomi Appliances                                            | Application Service Graph Connector for Nozomi N                                               |
| Data source                  | [Nozomi] SG-Nozomi Appliances                                            | Run Daily 🗸                                                                                    |
| Run as                       | Q 0                                                                      | Conditional 🧹                                                                                  |
| You of Nozo                  | <b>::</b><br>can also select <b>Execute I</b><br>omi Networks data, rega | <b>Full Import</b> which will force a full import of rdless of the last import execution time. |

28. Go back to the guided setup and select Mark as Complete.

#### 29. Select Validate sensors.

| After | r successfully connecting to the Nozomi Networks API, you'll need to import Nozomi sensors (appliances) to the |
|-------|----------------------------------------------------------------------------------------------------|
| NID   | s class, add metadata (owner, site, etc) and validate the NIDS, then set up the scheduled jobs.                |
| ~     | Import sensors Validate sensors Configure schedules                                                            |
|       | Last visited 19h ago by System Administrator Mark as Complete Configure                                        |
|       | Once the scheduled data imports have finished, you can now validate each sensor (appliance) that was           |
|       | discovered by the integration. Any metadata that you add to the NIDS (such as owner, site, etc) will also      |
|       | be inherited by OT Assets imported into the CMDB.                                                              |
|       | NOTE: Nozomi CI and OT Asset data will not be imported until its parent sensor has been validated using        |
|       | the Validate UI Action on the NIDS form.                                                                       |
|       | 1. Click configure and go through each Nozomi NIDS.                                                            |
|       | 2. It is recommended that you populate NIDS metadata such as location, owner, and network                      |
|       | type. This information will be cascaded down to any child OT Assets that are detected by this                  |
|       | sensor. OT Assets will only be created if network type is defined as OT.                                       |
|       | 3. If the network type is set to OT, then Nozomi assets that are detected by this sensor will have             |
|       | manufacturing OT Assets created.                                                                               |
|       | 4. After configuring the sensor, click the Validate UI action.                                                 |
|       | After validating the sensors, Nozomi CI's and OT Assets will now be able to import into the CMDB when          |
|       | the scheduled import was                                                                                       |

#### 30. Select Configure.

31. It will open the *Network Intrusion Detection Systems (NIDS)* showing all the appliances the integration has discovered.

| = 2       | 7 🤤 Network        | Intrusion Detection S | ystems Name                     | ✓ Se      | arch                      | ≁ ⊚ 🛓 Actio       | ons on selected rows | ✓ New |
|-----------|--------------------|-----------------------|---------------------------------|-----------|---------------------------|-------------------|----------------------|-------|
| All > Dis | covery source = SG | G-NozomiNetworks      |                                 |           |                           |                   |                      |       |
| <u> </u>  | Name 🔺             | Manufacturer          | Model ID                        | Validated | Firmware version          | NIDS network type | NIDS assignment site | NIDS  |
|           | Search             | Search                | Search                          | Search    | Search                    | Search            | Search               | Sear  |
|           | 3a52372b604e       | Nozomi Networks       | Nozomi<br>Networks<br>Container | e false   | 22.5.0-<br>10042129_C32FA | ОТ                | (empty)              | SG-N  |

Here is where you can also configure the assignment site and all metadata.

32. Once you have completed the configuration, select **Validate** on the related link at the bottom of the form.

| $\begin{array}{ c c c } \hline < & \exists a 52372bc \end{array}$ | ntrusion Detection System<br>604e |          | <i>©</i> • • •       | a Dashboard Form          | Update | Delete 🕇   | 1 |
|-------------------------------------------------------------------|-----------------------------------|----------|----------------------|---------------------------|--------|------------|---|
| Name                                                              | 3a52372b604e                      |          | Model ID             | Nozomi Networks Container | Q (    | 0          |   |
| Manufacturer                                                      | Nozomi Networks                   | 9        | Serial number        |                           |        | _          |   |
| Firmware version                                                  | 22.5.0-10042129_C32FA             |          | IP Address           |                           |        |            |   |
| Asset                                                             |                                   |          | Asset tag            |                           |        |            |   |
|                                                                   |                                   |          | Validated            |                           |        |            |   |
| Description                                                       | Description:<br>Site:             |          |                      |                           |        |            |   |
|                                                                   |                                   |          |                      |                           |        |            |   |
|                                                                   |                                   |          |                      |                           |        |            |   |
| NIDS Assigned Meta                                                | Data NIDS Admin Configuration     |          |                      |                           |        |            |   |
| Location                                                          |                                   | م        | Company              |                           | ٩      |            |   |
| Owned by                                                          |                                   | ٩        | Approval group       |                           | ٩      |            |   |
| Managed by                                                        |                                   | ٩        | Managed By Group     |                           | ٩      |            |   |
| Supported by                                                      |                                   | ٩        | Support group        |                           | Q      |            |   |
| Assigned to                                                       |                                   | ٩        | Change Group         |                           | ٩      |            |   |
| NIDS network type                                                 | от                                | <b>`</b> | NIDS assignment site |                           | Q      |            |   |
| NIDS assignment<br>zone                                           |                                   |          |                      |                           |        |            |   |
|                                                                   |                                   |          |                      |                           | ſ      | _          |   |
| NIDS interface<br>address                                         |                                   |          |                      |                           | Ŀ      | 5          |   |
| NIDS manager<br>address                                           |                                   |          |                      |                           |        | <u>a</u> ] |   |
| Update Delete                                                     |                                   |          |                      |                           |        |            |   |
| Related Links                                                     |                                   |          |                      |                           |        |            |   |
| <u>Validate</u><br>Add to Update Set                              |                                   |          |                      |                           |        |            |   |

- 33. After all the NIDS have been validated, select Mark as Complete.
- 34. Select Configure schedules and select Configure.

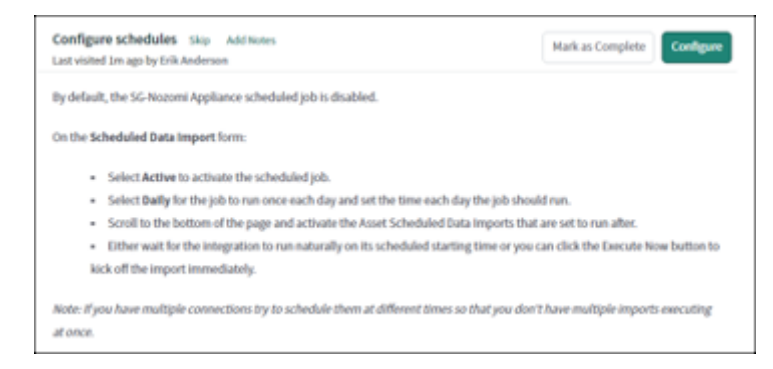

- 35. Open each appliance import scheduled job.
- 36. The run as user should be set based on what you selected during the **Generate imports** step.

37. Set the Active checkbox to true and adjust the runtime frequency.

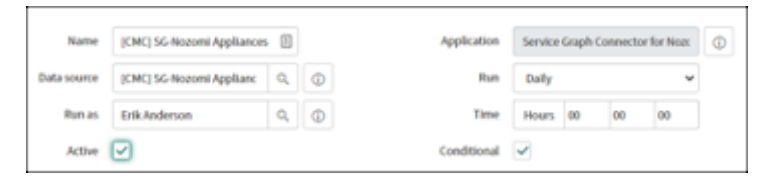

38. Scroll to the bottom of the form and confirm that the Assets import job is listed child job. Set this job to active as well.

| = | Run the following imports when complete | <li>&lt; &lt; 1 blaf1 ⇒ ⇒ </li> |
|---|-----------------------------------------|---------------------------------|
| ۲ | = Name                                  | E Active E Order A              |
|   | ICMC15G-Nozomi Assets                   | false v 🔗 🛞 100                 |
|   | Actors on selected rows 😽               | falze                           |

39. Once you have completed configuring all the jobs, you can either wait for the scheduled job to run, or you can select **Execute Now** to manually execute the job on the **Appliance Scheduled Data Import Job**.

## Note:

You can also select **Execute Full Import**, which will force a full import of Nozomi Networks data, regardless of the last import execution time.

## Configure incidents import

Explore the step-by-step process of configuring incident imports within the **Service Graph Connector for Nozomi** application. This procedure covers connection setup, validation, schedule configuration, and manual execution, to ensure seamless integration and management of incident data for enhanced operational efficiency.

#### Procedure

1. In the Configure Incidents Import, select Get Started.

|                 | Configure Incidents Import                                      | 0 / 2 Tasks completed                   |
|-----------------|-----------------------------------------------------------------|-----------------------------------------|
|                 | This is the configuration section dedicated to the scheduled    | Configure connection                    |
|                 | imports that retrieve Incidents from a Nozomi Networks instance | <ul> <li>Configure schedules</li> </ul> |
|                 | Incidents table and propagate them to the ServiceNow incident   |                                         |
| 0%              | table.                                                          |                                         |
|                 |                                                                 |                                         |
|                 |                                                                 |                                         |
| us: Not Started |                                                                 |                                         |
| Get Started     |                                                                 |                                         |
|                 |                                                                 |                                         |
|                 |                                                                 |                                         |
|                 |                                                                 |                                         |

- 2. Select Configure connection.
- 3. In Configure The Nozomi Connection & Credentials, select Configure.

| Configure connection Skip Add Notes<br>Completed 4d ago by System Administrator                          |                              |
|----------------------------------------------------------------------------------------------------|------------------------------|
| Configure the endpoint and the credentials to connect to the Nozomi Networks instance to get the assets. |                              |
| ✓ Configure the Nozomi Connection & Credentials ✓ Generate imports ✓ Test the connection                 |                              |
| Completed 4d ago by System Administrator                                                                 | Mark as Incomplete Configure |
| 1. Click 'Configure' to go to Workflow Studio and set up your Nozomi Connection & Credentials.           |                              |
| 2. Click 'View Details' or 'Add Connection' on the Nozomi connection.                                    |                              |
| 1. Inside 'View Details' it is possible to view and edit existing connections or to create new ones.     |                              |
| 3. Fill out the form setting your Nozomi site and authentication credentials.                            |                              |
| 4. Select 'Use MID Server' if on-prem.                                                                   |                              |

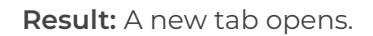

- 4. If your ServiceNow instance have been updated to Washington, do these extra steps:
  - a. When Workflow studio opens in a new page, select Integrations.

| O Workflow Studio |                                                                                                    |                | SĄ |
|-------------------|----------------------------------------------------------------------------------------------------|----------------|----|
| ි Homepage        | Mage of the matrix of the matrix of the mat | ⊘ Integrations |    |

b. In the search field, search for Nozomi.

|                          | ය Homepage | Mage Operations | ∂ Integrations |  |
|--------------------------|------------|-----------------|----------------|--|
| Connections              |            |                 |                |  |
| onnections               |            |                 |                |  |
| nozomi                   |            |                 |                |  |
|                          |            |                 |                |  |
|                          |            |                 |                |  |
| Nozomi<br>x_none_nozomia | рр         |                 |                |  |

5. Select Add Connection.

6. Enter your site information.

| Connection Inform  | ation                                      |
|--------------------|--------------------------------------------|
| * Connection Name  | Nozomi                                     |
| * Connection URL   |                                            |
| Use MID server     |                                            |
| MID Server         | Select a mid server if your Nozomi envir 🔹 |
| Credential Informa | tion                                       |
| * User name        |                                            |
| ⇒ic Password       |                                            |
|                    |                                            |

- 7. Select Configure.
- 8. On the **Custom UI** page, review each connection that you just created. If necessary, change the details for names.
- 9. For each connection, select Generate.
- 10. If the connection is successful, a blue checkmark shows next to the connection name.

|                              | Nozomi 오 |
|------------------------------|----------|
| Run as User                  |          |
| System Administrator         | × ×      |
| Incidents Import Job         |          |
| [Nozomi] SG-Nozomi Incidents |          |
|                              | Update   |
|                              |          |

You can update these values to make changes in the future.

- 11. Select Mark as Complete.
- 12. Go back to the guided setup.
- 13. Select **Test the connection**.
- 14. Select **Configure**.

For each connection there should be an Incidents data source.

15. Open each data source and review the data loader script.

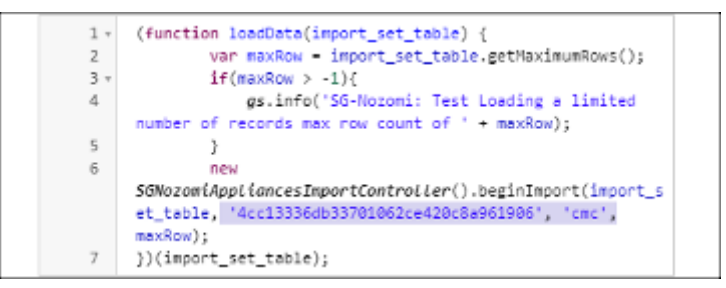

The connection alias sys\_id and connection name should be listed as parameters.

- 16. To test the connection, in the related links, select test load 20.
- 17. You should see a successful connection like shown below. If you get a connection error, review your connection and credentials from previous steps.

| ⊕ Test loading 20 mms, please review the list below - fistum to data source |                                                                                                    |  |  |  |  |  |  |  |
|-----------------------------------------------------------------------------|----------------------------------------------------------------------------------------------------|--|--|--|--|--|--|--|
| Progress                                                                    |                                                                                                    |  |  |  |  |  |  |  |
| Name                                                                        | Name ImportProcessor                                                                                      |  |  |  |  |  |  |  |
| State                                                                       | Complete                                                                                                  |  |  |  |  |  |  |  |
| Completion code                                                             | Completion code Success                                                                                   |  |  |  |  |  |  |  |
| Message                                                                     | Message Processed: 1, inserts 1, updates 0, errors 0, empty and ignored 0, ignored errors 0 (0:00:01.904) |  |  |  |  |  |  |  |
|                                                                             |                                                                                                    |  |  |  |  |  |  |  |

- 18. Go back to the guided setup, select Mark as Complete.
- 19. Select Configure schedules.

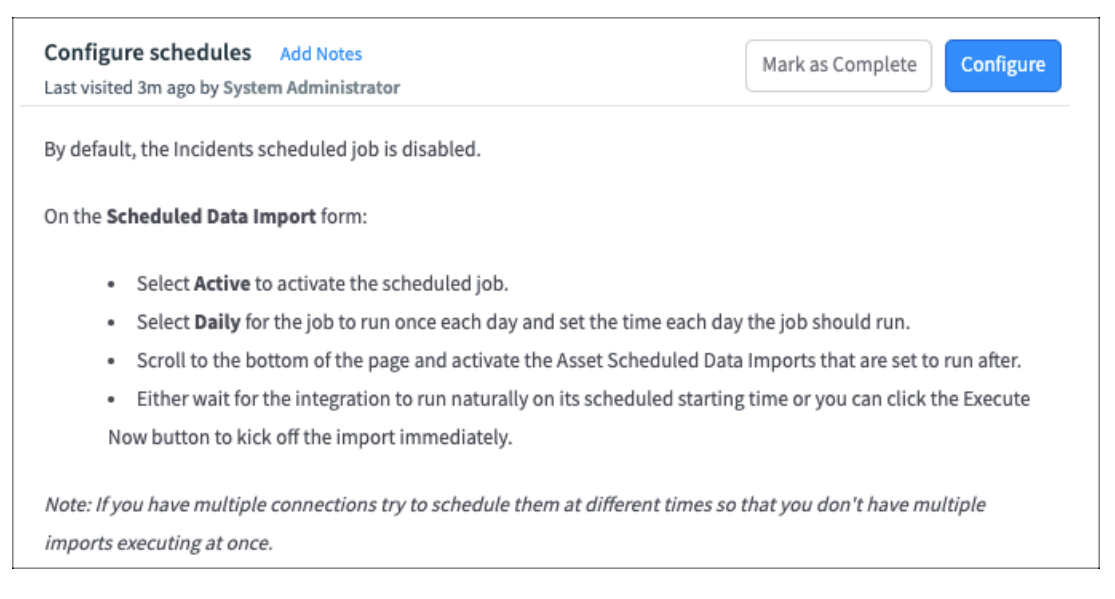

20. Select **Configure**.

21. Open each incident import scheduled job.

|           | 7 🤤 Scheduled Jobs Name 🔹 Search               |                                       | © 7                           | Actions on selected rows |
|-----------|------------------------------------------------|---------------------------------------|-------------------------------|--------------------------|
| All > App | olication = Service Graph Connector for Nozomi | Networks > Class = Scheduled Data Imp | ort > Name contains Incidents |                          |
| <u> </u>  | Name 🔺                                         | Active                                | Class                         | Updated                  |
|           | *Incidents                                     | Search                                | =Scheduled Data Import        | Search                   |
|           | [Nozomi] SG-Nozomi Incidents                   | false                                 | Scheduled Data Import         | 01-1202:03               |

- 22. The run as user should be set based on what you selected during the **Generate imports** step.
- 23. Select the Active checkbox, and adjust the runtime frequency.

| <pre> Scheduled  [Nozomi] S</pre> | Data Import<br>G-Nozomi Incidents | Ø          | Ø ﷺ … Update Execute Now Delete ↑    |
|-----------------------------------|-----------------------------------|------------|--------------------------------------|
| Name                              | [Nozomi] SG-Nozomi Incidents      | Applicatio | Service Graph Connector for Nozomi N |
| Data source                       | [Nozomi] SG-Nozomi Incidents Q    | Ru         | Daily ~                              |
| Run as                            | <u>ि</u>                          | Conditiona |                                      |
| Active                            |                                   |            |                                      |

24. Once you have completed configuring all the jobs, you can either wait for the scheduled job to run, or you can select **Execute Now** to manually execute the job on the **Incidents Scheduled Data Import Job**.

## Validate data flow

You now need to validate that the data is flowing from the configured Nozomi Networks instance to the ServiceNow instance. To do this, you need to look at the applicable tables in ServiceNow.

#### Procedure

1. On the left side bar, in the main **ServiceNow** search box, search for the **Incidents** table.

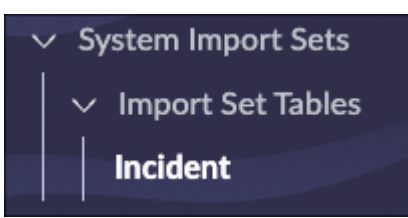

2. View the Nozomi created at column.

| = 7 | ' 🗢 Incident      | s Name | • Search         |                                                |                |             |             |                   | (                 | Actions on selected | rows v New                                   |
|-----|-------------------|--------|------------------|------------------------------------------------|----------------|-------------|-------------|-------------------|-------------------|---------------------|----------------------------------------------|
| All |                   |        |                  |                                                |                |             |             |                   |                   |                     |                                              |
| _ Q | Name 🔺            | Ack    | Appliance host   | Description                                    | Import set run | IP dst      | IP src      | Mac dst           | Mac src           | Nozomi created at   | Correlation id                               |
|     | Eng<br>operations | false  | Network Sensor 1 | A Eng operations<br>made on device<br>10.0.42. | TH0001166      | 10.0.42.115 | 10.0.42.221 | 00:09:91:03:a7:8a | 00:50:56:a6:be:7b | 1711490559396       | 161ded37-aea4-<br>4e77-9e88-<br>43edd6557f45 |

This indicates that the **Service Graph Connector** application is retrieving incident information that Nozomi Networks has generated.

3. On the left side bar, in the main ServiceNow search box, search for the Nozomi Networks hardware.

| ≡ 7         | 👳 Hardware IP Address 🕞 S                  | earch    |              |                   |  |  |  |
|-------------|--------------------------------------------|----------|--------------|-------------------|--|--|--|
| All > Disco | All > Discovery source = SG-NozomiNetworks |          |              |                   |  |  |  |
| <u> </u>    | Name                                       | Location | IP Address 👻 | Class             |  |  |  |
|             | 192.168.231.43                             | (empty)  |              | OT Control System |  |  |  |

When data is visible in this table, it indicates that the **Service Graph Connector** application is retrieving asset information from Nozomi Networks.

You can open the asset to show the related *NIDS*.

| Related Items                                                       |      |
|---------------------------------------------------------------------|------|
| Detected by - Network Intrusion Detection Systems                   |      |
| (j) ॗ <sup>™</sup> [L1] ch-lab-sg-vantage-01.intra.nozominetworks.c | om   |
|                                                                     | UIII |

## Mapping to custom CMDB tables in ServiceNow

A description of how to customize Configuration Management Database (CMDB) tables in ServiceNow with your own data model.

If you have created bespoke *operational technology (OT)* tables to represent your *OT* assets, they might not match the Nozomi Networks model. If this is the case, you will need to map this into your framework.

The recommended method for mapping newly integrated Nozomi Networks data into custom *CMDB* tables is to use the IntegrationHub *ETL* functionality. This lets you:

- Map the fields of the Nozomi Networks source tables with your custom tables
- Conditionally Import data into your custom tables
- Transform imported data, if required

## Map Nozomi Networks data with IntegrationHub ETL

Discover how to use IntegrationHub ETL to map data from the **Service Graph Connector** application. to custom tables in ServiceNow.

#### Procedure

1. Search for IntegrationHub ETL in the navigation bar, to make sure that it is installed in your ServiceNow instance.

| In       | IntegrationHub ETL<br>IntegrationHub ETL helps you create and manage ETL Transform Maps for importing third-party source data into CMDB. |         |                    |                      |                               |                                                                     |        |            |        |          |
|----------|----------------------------------------------------------------------------------------------------|---------|--------------------|----------------------|-------------------------------|---------------------------------------------------------------------|--------|------------|--------|----------|
|          |                                                                                                    |         |                    |                      |                               |                                                                     | Delete | Duplicate  | Cr     | eate new |
| •        | ۲                                                                                                    | ۹       | ≡ Name ▲           | E CMDB Application   | Data source                   | Description                                                         | ≡      | Map Status | ≡      | Schedule |
| •        | CMDB Applicatio                                                                                                    | n: SG-N | lozomiNetworks (2) |                      |                               |                                                                     |        |            |        |          |
|          |                                                                                                    |         | SG-Nozomi Applianc | es SG-NozomiNetworks | [Nozomi] SG-Nozomi Appliances | Import appliance data from Nozomi Networks as Network Intrusion Det | Active | 2          | 1 sch  | adule    |
|          |                                                                                                    |         | SG-Nozomi Assets   | SG-NozomiNetworks    | [Nozomi] SG-Nozomi Assets     | Import asset data from Nozomi Networks as Hardware and OT Devices   | Active | 2          | 1 sche | adule    |
| <b>~</b> |                                                                                                    |         |                    |                      |                               |                                                                     |        |            |        |          |

2. To start the configuration procedure to import data from the Nozomi Networks Service Graph connector to your custom tables, select **SG-Nozomi Assets**.

| SG-Nozomi A                        | Assets                                                                                                    |
|------------------------------------|----------------------------------------------------------------------------------------------------|
| <b>ETL Trans</b><br>Use this guide | form Map Assistant<br>ed walkthrough to create and manage ETL Transform Map for integrating third-party data into CMDB.                                |
|                                    |                                                                                                    |
| 1/1                                | 1. Specify Basic Details<br>Provide basic information for the ETL Transform Map.                                                                       |
| Tasks                              | <ul> <li>Import Source Data and Provide Basic Details</li> </ul>                                                                                       |
|                                    |                                                                                                    |
| 1/1                                | 2. Prepare Source Data for Mapping<br>Preview the third-party source data, and prepare it for mapping to CMDB classes and attributes.                  |
| Tasks                              | <ul> <li>Preview and Prepare Data</li> </ul>                                                                                                    |
|                                    |                                                                                                    |
| 2/2                                | 3. Map Data to CMDB and Add Relationships<br>Choose target classes in the CMDB to map source data to, and add any relationships amongst these classes. |
| Tasks                              | <ul> <li>Select CMDB Classes to Map Source Data</li> </ul>                                                                                             |
|                                    | <ul> <li>Add Relationships</li> </ul>                                                                                                    |
|                                    |                                                                                                    |

3. To specify a sample import set to be used to edit the ETL Transform Map, select **Import Source Data and Provide Basic Details**.

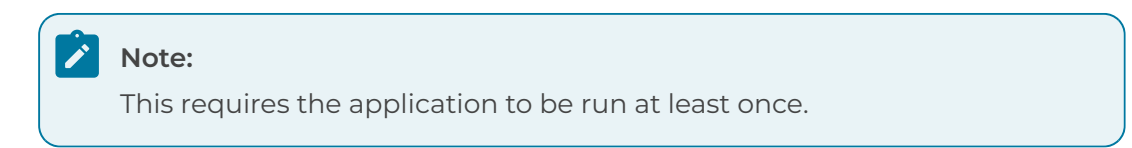

4. To go back to the previous menu, select the back arrow.

| <ul> <li>Specify Basic Details</li> <li>Provide Basic Information for the ETL Transform Map</li> </ul> |                                                                   |  |  |  |  |  |  |  |
|----------------------------------------------------------------------------------------------------|-------------------------------------------------------------------|--|--|--|--|--|--|--|
| Provide the template with some basic properties, and select a data source to map to CMDB.              |                                                                   |  |  |  |  |  |  |  |
| * CMDB Application () SG-NozomiNetworks                                                                |                                                                   |  |  |  |  |  |  |  |
| ∦ Name ⊘                                                                                               | SG-Nozomi Assets                                                  |  |  |  |  |  |  |  |
| Description                                                                                            | Import asset data from Nozomi Networks as Hardware and OT Devices |  |  |  |  |  |  |  |
| 🗏 Data Source 🕲                                                                                        | [Nozomi] SG-Nozomi Assets Q                                       |  |  |  |  |  |  |  |
| Sample Import Set ③ ISET0010052                                                                        |                                                                   |  |  |  |  |  |  |  |
| Preview Size Override 💿 100                                                                            |                                                                   |  |  |  |  |  |  |  |
| Load Complete Schema 💿 🔵                                                                               |                                                                   |  |  |  |  |  |  |  |

5. Select Preview and Prepare Data.

| Prepare Source Data for Mapping     Preview and Prepare Data |                                                                                                    |  |  |  |  |  |  |  |  |
|--------------------------------------------------------------|----------------------------------------------------------------------------------------------------|--|--|--|--|--|--|--|--|
| Nested Data Structure Tree Collection                        | The column schema is based on existing transform columns and 100 preview import set records. You can load complete schema in Specify Basic Details step. The table below displays raw source data. Click a column's action menu (=) for specific data transformation options. You can also set columns to be ignored in mapping. New Transform |  |  |  |  |  |  |  |  |
| object     (object[1])     (object[2])                       | object                                                                                                    |  |  |  |  |  |  |  |  |

Here you can see existing transformations, and edit or create new ones.

- 6. To go back to the previous menu, select the back arrow.
- 7. Select CMDB Classes to Map Source Data.

| <ul> <li>Map Data to CMDB and Add Relationships</li> <li>Select CMDB Classes to Map Source Data</li> </ul>                                                                                                    | Mark as Complete |
|----------------------------------------------------------------------------------------------------|------------------|
| Set target class to map your source data. To set specific rules for how source data should map to classes, add a co                                                                                                    | nditional class. |
| Add Class Add Conditional Class                                                                                                    |                  |
| Conditional Class Edit C                                                                                                    |                  |
| Computer<br>cmdb_ci_computer<br>If object.target_class_data_entity=cmdb_ci_computer                                                                                                    | Edit Mapping     |
| Conditional Class Edit C                                                                                                    | Class            |
| Network Gear<br>cmdb_ci_netgear<br>If object.target_class_data_entity=cmdb_ci_netgear                                                                                                    | Edit Mapping     |
| Basic Class                                                                                                    |                  |
| Hardware $ early for the second second secon$ | oping            |

Here you can see existing mapping from staging tables data to your custom *CMDB* tables. It is possible to modify:

- Existing mapping
- Create mapping to new classes
- Create mapping to new conditional classes

## Map Nozomi Networks data with IntegrationHub ETL - example

An example of Nozomi Networks discovered Voice over Internet Protocol (VoIP) phones. These devices will be categorized in the **SG-Nozomi Assets** import set table as voip\_phone under the type field. We will then map these devices into the ServiceNow Internet of Things (IoT) Device Configuration Management Database (CMDB) table.

#### About this task

You can add whatever conditions are required to correctly map the Nozomi Computers data to your own custom ServiceNow *CMDB* tables on this screen.

#### Procedure

1. Follow the Map Nozomi Networks data with IntegrationHub ETL (on page 40) procedure up to and including step 7 (on page 42)

#### 2. Select Add Conditional Class.

| Add Conditional Class ×                   |                                   |                                       |        |                   |  |  |  |
|-------------------------------------------|-----------------------------------|---------------------------------------|--------|-------------------|--|--|--|
| Use the condition builder to Collection ⑦ | to set how source colum<br>object | n values will correlate to CMDB class | ses.   |                   |  |  |  |
| If<br>choose field                        | •                                 | ◄                                     | OR AND |                   |  |  |  |
| Then                                      |                                   |                                       |        |                   |  |  |  |
| Class                                     | is                                | Select one                            | •      |                   |  |  |  |
| New Criteria                              |                                   |                                       |        |                   |  |  |  |
| Else                                      |                                   |                                       |        |                   |  |  |  |
| Class                                     | is                                | Select one                            | •      |                   |  |  |  |
| Cancel                                    |                                   |                                       |        | Delete Class Save |  |  |  |

3. Add conditions as necessary to correctly map the SG-Nozomi Assets data to your own custom ServiceNow *CMDB*.

| Conditional Class        | i                    |                                           |  |
|--------------------------|----------------------|-------------------------------------------|--|
| the condition builder to | set how source colum | nn values will correlate to CMDB classes. |  |
| Collection ()            | bject                | •                                         |  |
| lf                       |                      |                                           |  |
| object.type              | ▼ is                 | ✓ voip_phone OR AND                       |  |
| Then                     |                      |                                           |  |
| Class                    | is                   | loT Device 🔻                              |  |
| New Criteria             |                      |                                           |  |
| Else                     |                      |                                           |  |
|                          | ic                   | Select one                                |  |

4. When you have finished, select **Save**.

The new Conditional Class table shows as **IoT Device 1**.

| Conditio | nal Class                                                | Edit Class     |
|----------|----------------------------------------------------------|----------------|
| C        | IoT Device 1<br>cmdb_ci_iot<br>If object.type=voip_phone | Set Up Mapping |

Now, when the **Service Graph Connector** does a scheduled run, the data from the **SG-Nozomi Assets** table will be mapped into the ServiceNow *CMDB* **IoT Device** table.

## System properties configuration

A description of how you can adjust additional settings through the system properties.

You can adjust additional settings through the system properties module in **Service Graph Connector for Nozomi > Admin > System Properties**. This is where you can make various adjustments to the Service Graph Connector import behaviors.

| Servicenow : Nozomi Netw 😒 Q 🌐                                                                                                  | ) ମ୍ଭ                                         | ?        | ф sa       |
|----------------------------------------------------------------------------------------------------|-----------------------------------------------|----------|------------|
| Nozomi Networks Settings                                                                                                    |                                               |          | Save       |
| Service Graph Connector For Nozomi Network                                                                                      | <s s€<="" th=""><th>ettin</th><th>gs</th></s> | ettin    | gs         |
| API Max Timeout. The maximum amount of time to await a response when makin (Default Value: 30000) $\textcircled{2}$             | g REST                                        | calls to | Nozomi.    |
| 30000                                                                                                    |                                               |          |            |
| Asset Select Query. A space-delimited list of Nozomi columns to retrieve from the                                               | e API. (                                      | 2        |            |
| name level appliance_hosts type id ip mac_address vlan_id mac_address_level ma                                                  | ic_vend                                       | lor capt | ure_device |
| All asset nodes must have confirmed mac addresses for the asset to be imported.                                                 | 0                                             |          |            |
| Ves   No                                                                                                    |                                               |          |            |
| Log Levels 🗇                                                                                                    |                                               |          |            |
| Info                                                                                                    |                                               |          | ~          |
| Last Activity Time. System set date time used when making REST calls to only return activity after this time. $\textcircled{0}$ | urn asso                                      | ets witł | observed   |
| 0                                                                                                    |                                               |          |            |
| Save                                                                                                    |                                               |          |            |

Figure 1. System properties

#### Add a new column to asset select query

When you add a new column to the asset select query, it is necessary to do some additional steps in order to have the new column available in the system.

#### About this task

Once a new column, such as **column\_foo** has been added, you need to augment the data stream action that imports data into the staging table.

#### Procedure

1. To open Flow Designer, go to **All > Flow Designer**.

**Result:** A new page opens.

- 2. Select Actions.
- 3. In the Search field, search for the term Get Nozomi Assets.
- 4. Open the action and enter the Script Parser step.

| service  | Servicenow Flow Designer |                           |                                                   |           |            |                    |                        |  |  |  |
|----------|--------------------------|---------------------------|---------------------------------------------------|-----------|------------|--------------------|------------------------|--|--|--|
| •        |                          |                           |                                                   |           |            |                    |                        |  |  |  |
| Flows    | Subflows Actio           | ns Executions Connections |                                                   |           |            |                    | All Work -             |  |  |  |
| Name     | - Search                 |                           |                                                   |           | <i>م</i> ( | Actions on selecte | d rows V               |  |  |  |
| V AII    | > Name >= Get Nozomi A   | Assets                    |                                                   |           |            |                    |                        |  |  |  |
| <u> </u> | Name 🔺                   | Internal name             | Application                                       | Status    | Active     | Updated by         | Updated                |  |  |  |
|          | Search                   | Search                    | Search                                            | Search    | Search     | Search             | Search                 |  |  |  |
|          | Get Nozomi Assets        | get_asset                 | Service Graph<br>Connector for<br>Nozomi Networks | Published | true       | admin              | 2024-04-22<br>08:37:53 |  |  |  |

| servicenow Flow Designer                                                                                                    | 0                                                                                                    |
|----------------------------------------------------------------------------------------------------|----------------------------------------------------------------------------------------------------|
| Ch Action<br>Get Nozomi Assets ★ ⊕                                                                                                    |                                                                                                    |
| Get Nozomi Assets                                                                                                    | est Publish Save                                                                                                    |
| Action Outline < 5. Script Parser step Script Parser 6/>                                                                                                    | Data Collapse All                                                                                                    |
| Script Darser Script                                                                                                    | ▼ Input Variables                                                                                                    |
| 1     Display table     Script table       1     Display table     1       2     Script table     1       2     Pagination Setup step     4       2     Pagination Setup step     6       7     7                   | maxRow         Integer           allastd         Sys ID (GUID)           lastActivityTime         String           authToken         String |
| 8         if (item.level) {           3 [mm]         9           outputs.targetObject.level = item.level;                                                                                                    | ▼ Script step                                                                                                    |
| 11         11           12 ∨         if (iten.id) (           13         outputs.target0bject.id = iten.id;                                                                                                    | page_size String<br>select_list String                                                                                                    |
| 4 -C Splitter step 15<br>5 Splitter 16 / if (item.serial_number) {<br>16 / if (item.serial_number) {<br>17 outputs.targetObject.serial_number = item.serial_number;                                                 | skip_total_count         True/False           default_filters         True/False                                                            |
| 5     d/b     Script Parser     18     -)       5     d/b     Script Parser     19     -       6     Demois     11     (11ex, capture_device) (<br>outputs_target0bject.capture_device = item.capture_device;     = | nn_app_version String  ▼ Pagination Setup step                                                                                              |
| Satur: Published Acolication: Service Graph Connector for Nessoni Networks                                                                                                    | CaethlavtDone String                                                                                                    |

#### Figure 2. Script Parser step

This is where the script that parses the response live.

5. Immediately after outputs.targetObject.custom\_fields = tmpArray; around line 180, add this code:

```
if (item.column_foo) {
    outputs.targetObject.column_foo = item.column_foo;
}
```

## Note:

Where column\_foo is the name of the new column. For each new column you will need to add similar code to that shown above.

6. To map our new data field into ServiceNow *CMDB* tables, open the **IntegrationHub ETL**.

| servic        | COC All Favorites History Workspaces Admin                                                      | IntegrationHub ETL 😭    | Q Search | 🔹 🖶 ବ୍ଳ 🔿 🖓      |
|---------------|-------------------------------------------------------------------------------------------------|-------------------------|----------|------------------|
| ← M<br>S      | ap Data to CMDB and Add Relationships<br>elect CMDB Classes to Map Source Data                  |                         |          | Mark as Complete |
| Set target cl | ss to map your source data. To set specific rules for how source data should map to classes, ac | dd a conditional class. |          |                  |
| Add Class     | Add Conditional Class                                                                           |                         |          |                  |
| Condition     | il Class                                                                                        |                         |          | Edit Class       |
| C             | Network Gear<br>cmdb_cl_netgear<br>if object.target_class_data_entity=cmdb_cl_netgear           |                         |          | View Mapping     |
| Condition     | il Class                                                                                        |                         |          | Edit Class       |
| C             | Computer<br>cmdb_cl_computer<br>If object_target_class_data_entity=cmdb_cl_computer             |                         |          | View Mapping     |

Depending on where you want to map the new data, you might need to change existing classes, such as Computer, or add new ones.

7. For example, to add new data to Computer, in the right of the **Computer** section, select **View Mapping**.

Result: A new page opens.

them.

8. On the left, available attributes for the selected class show. On the right, all the data fields available for the specific data source show.

| < Map to Computer                                                                                                    |                                                                                                    | View Class Details                                                                |
|----------------------------------------------------------------------------------------------------|----------------------------------------------------------------------------------------------------|-----------------------------------------------------------------------------------|
| Map to CMDB Transform Data                                                                                                    |                                                                                                    |                                                                                   |
| The column schema is based on existing transform columns and Required attributes for this class are shown by default. Start ma | I 100 preview import set records. You can load complete schema in Specify Basic Details step.<br>apping by dragging source data columns or transformed data columns to their CMDB class attribut | ies                                                                               |
| Add Attribute                                                                                                    |                                                                                                    |                                                                                   |
| Mapping to Computer (cmdb_ci_computer)<br>From collection: object                                                              |                                                                                                    | Data                                                                              |
| ✓ Source Native Key      ⑦     Source Column object ≻id_unique                                                                 |                                                                                                    | • (object)     (appliance_hosts_ison)     (are_all_nodes_confirmed)               |
| ▼ Source Recency Timestamp ⑦<br>Source Column                                                                                  | ۲                                                                                                    | (capture_device)<br>(rreated_at)<br>(description)                                 |
| ▼ Name<br>Source Column                                                                                                    | Ø                                                                                                    | (hrmware_version)<br>(d)<br>(d_unique)                                            |
| <ul> <li>✓ Serial number</li> <li>Source Column</li> </ul>                                                                     | 6                                                                                                    | (it_unique_ot)<br>(ip_addresses_json)<br>(is_networkgear)<br>(last_activity_time) |
| Note:<br>Some attribute                                                                                                    | es might be missing. You can sele                                                                                                    | ect <b>Add attribute</b> to add                                                   |

9. For more details on **IntegrationHub ETL** and its possible customizations, see the ServiceNow documentation.

# Chapter 4. Additional configuration

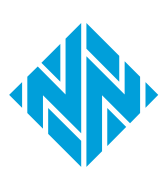

## **Configure an MID server**

To use a Management, Instrumentation, and Discovery (MID) server with the **Service Graph Connector** application, you will need to configure your ServiceNow instance.

#### Procedure

- 1. Go to the filter navigator in the upper left.
- 2. Search for MID Server > Servers.

| =   | - V | MID Servers | S Name - S | earch  | ]         |                                                |                  | © ± (               | Actions on selected r | ows v New | Pattern Sync to Mid |
|-----|-----|-------------|------------|--------|-----------|------------------------------------------------|------------------|---------------------|-----------------------|-----------|---------------------|
| All |     |             |            |        |           |                                                |                  |                     |                       |           |                     |
|     | Q   | Name 🔺      | Host name  | Status | Validated | Version                                        | Last refreshed   | Started             | Stopped               | Router    | Logged in user      |
|     |     | Search      | Search     | Search | Search    | Search                                         | Search           | Search              | Search                | Search    | Search              |
|     |     |             |            | Down   | Yes       | quebec-12-09-<br>2020_patch9-10-28-<br>2021_11 | 2021-12-06 08:04 | 2021-12-02<br>12:37 | 2021-12-02<br>12:37   |           | midserver.user      |

A list of existing *MID* Servers and their status shows.

#### 3. Select New.

|                                                                                |                                                                      |                                                                           |                                                 | e      | 0       | *         | (     | Submi |
|--------------------------------------------------------------------------------|----------------------------------------------------------------------|---------------------------------------------------------------------------|-------------------------------------------------|--------|---------|-----------|-------|-------|
| ① Version compatibility could not be c                                         | letermined. Verify that the MID Server is confi                      | gured as expected. <u>More Info</u>                                       |                                                 |        |         |           |       | ×     |
| The MID Server facilitates communica<br>Server or find assistance with MID Ser | tion between the ServiceNow platform and ex<br>ver troubleshooting . | ternal applications, data sources, and services. Add MID Server configura | ation parameters and capabilities here. Read at | bout c | :onfigu | uring the | 2 MII | D     |
| Name                                                                           |                                                                      | Host name                                                                 |                                                 |        |         |           |       |       |
| Status                                                                         |                                                                      | IP address                                                                |                                                 |        |         |           |       |       |
| Validated                                                                      | Rekey                                                                | Router                                                                    |                                                 |        |         |           |       |       |
| Validated At                                                                   |                                                                      | Network                                                                   |                                                 |        |         |           |       |       |
| Validated By                                                                   |                                                                      | Host OS                                                                   |                                                 |        |         |           |       |       |
| Version                                                                        |                                                                      | Windows domain                                                            |                                                 |        |         |           |       |       |
| Last refreshed                                                                 |                                                                      | Unresolved issues                                                         | 1                                               | )      |         |           |       |       |
| Started                                                                        |                                                                      | Is using a custom certificate                                             |                                                 |        |         |           |       |       |
| Stopped                                                                        |                                                                      | Is using mutual authentication                                            |                                                 |        |         |           |       |       |
| Time zone                                                                      |                                                                      | Purpose                                                                   |                                                 |        |         |           |       |       |
| Idle Since                                                                     |                                                                      |                                                                           |                                                 | ļ      |         |           |       |       |
| Logged in user                                                                 |                                                                      | Invalidated At                                                            |                                                 |        |         |           |       |       |
| Container ID                                                                   |                                                                      | Invalidated By                                                            |                                                 |        |         |           |       |       |
| Profile ID                                                                     |                                                                      |                                                                           |                                                 |        |         |           |       |       |

- 4. Enter the necessary information in the fields as necessary.
- 5. Select **Submit**.

## Add a trusted certificate

If Nozomi Networks system has a trusted certificate, you have to import it.

#### Procedure

1. In the left sidebar, enter certificates and press enter.

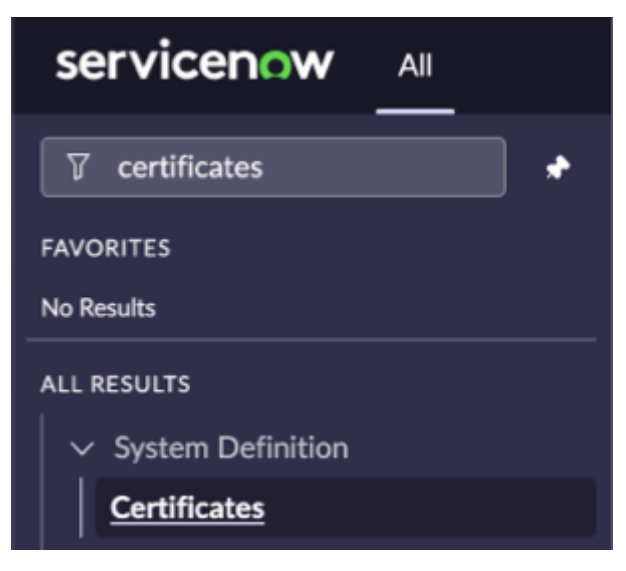

- 2. Under System Definition, select Certificates.
- In the top right corner, select New.
   Result: A dialog shows.
- 4. Enter the details as necessary.
- 5. Select Submit.

## Add a non-trusted certificate

If Nozomi Networks system has a non-trusted certificate, you will need to add two system properties before you can add a certificate.

#### Procedure

- 1. Under System Definition, select All
- 2. In the left sidebar, enter sys\_properties.list and press enter.

| se | rvicenow            | All       |   |
|----|---------------------|-----------|---|
| Ţ  | sys_properties.list | $\otimes$ | * |

**Result:** A list shows.

3. In the top left section, in the search field, enter

com.glide.communications.httpclient.verify\_hostname

- 4. Press enter.
- 5. If the file does not exist, create it.
  - a. Select **Create**.
  - b. Enter the details as necessary.
  - c. Select Submit.
- 6. In the Value column, set the value to false
- 7. In the top left section, in the search field, enter

com.glide.communications.httpclient.verify\_revoked\_certificate

- 8. Press enter.
- 9. If the file does not exist, create it.
  - a. Select **Create**.
  - b. Enter the details as necessary.
  - c. Select **Submit**.
- 10. In the Value column, set the value to false
- 11. Optional: In the top left section, in the search field, enter

com.glide.communications.trustmanager\_trust\_all

- 12. Press enter.
- 13. If the file does not exist, create it.
  - a. Select **Create**.
  - b. Enter the details as necessary.
  - c. Select **Submit**.

- 14. In the **Value** column, set the value to true
- 15. Do the Add a trusted certificate (on page 52) procedure.

## Chapter 5. Frequently Asked Questions

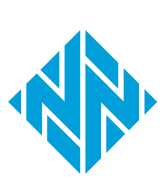

# How to change which Nozomi assets get targeted to which ServiceNow classes?

A description of how you can change which Nozomi Networks assets get targeted to which ServiceNow classes.

To determine which ServiceNow class and *OT* asset type best fits each asset, the **Service Graph Connector** integration uses a combination of:

- Type
- Roles
- operating system (OS)

This logic is in the **SGNozomiClassCalculator**. To make customizations to the default behavior of the class modeling, you can create an extension point script that lets users make final adjustments to the target class data for each asset before the *ETL* imports the source data.

You can use the filter navigator, to go to Service Graph Connector for Nozomi > Admin > Extension Points. You can then open the SGNozomiClassCalculatorExtension extension point record.

A built-in example will show with a getTargetClass function that the main import flow will execute.

You can select the **create implementation** related link to generate a new script include. Now you can adjust the items that you want to.

## How can I add additional or custom fields from the Nozomi API into my integration?

A description of how you can add additional, or custom fields, from the Nozomi Networks application programming interface (API) into your ServiceNow integration.

The integration will pre-process and flatten the *API* data before importing it to the staging table. For both asset and appliance imports, extension points have been provided in which the flattened item that has been processed so far and the raw *API* item returned from the data stream action are passed through. This lets users make additional changes to the data before importing to the staging table.

You can use the filter navigator, to go to **Service Graph Connector for Nozomi > Admin > Extension Points**. You can then open either the records for:

- SGNozomiAssetsExtension, or
- SGNozomiAppliancesExtension

A built-in example will show that has a process function where the flattened item built by the integration prior and the *API* item returned from the data stream action are passed through.

You can select the **create implementation** related link to generate a new script include. You can now adjust the flattened Item object and return it so that it will be included in the transforms.

## Why am I seeing duplicates after the first import?

A description of why it is possible that you will see duplicate items even though the network adapter media access control (MAC) addresses match.

The **Service Graph Connector** application uses the *Identification and Reconciliation Engine (IRE)* to rely on successfully identifying and updating existing *CMDB* data based on identification rules. One of the primary identification rules that the integration relies on is the Network Adapter lookup rule in the **Hardware** table.

You can go to **Under Configuration > CI Class Manager** to search for the hardware class and open the **Identification rule** section. There should be a Network adapter lookup rule.

| Hardware                 |   | Identification Rule                       |                                   |                                   |
|--------------------------|---|-------------------------------------------|-----------------------------------|-----------------------------------|
| Llass Info               | ^ | (+) Add                                   |                                   |                                   |
| Basic Info<br>Attributes |   | Search on Table Cookup<br>Serial Number   | Search on Table<br>Hardware       | Search on Table<br>Hardware       |
| Identification Rule      |   | Priority<br>100<br>Attributes (2)         | Priority<br>200<br>Attributes (1) | Priority<br>300<br>Attributes (1) |
| Reconciliation Rules     |   | Serial Number, Serial Number Type         | Serial number                     | Name                              |
| Suggested Relationships  |   | Active                                    | Active                            | Active                            |
| All Relationship Rules   |   |                                           |                                   |                                   |
| lealth                   | ~ | Search on Table Lookup<br>Network Adapter |                                   |                                   |
| CI List                  |   | Priority<br>400                           |                                   |                                   |
|                          |   | Attributes (2)<br>MAC Address, Name       |                                   |                                   |
|                          |   | Active                                    |                                   |                                   |

#### Figure 3. Identification Rule

The network adapter lookup identification rule looks for matching network adapters based on the **Name** and **MAC address** values. Other sources of data populate the network adapter with a name with another value, but *Service Graph Connectors* populate the name value with the *media access control (MAC)* address as well. If this is causing problems with your *CMDB* data, consider removing the **Name** from the network adapter lookup.

| Edit Identifier Entry  |                                                                                                    |                                | × |
|------------------------|----------------------------------------------------------------------------------------------------|--------------------------------|---|
| Active                 |                                                                                                    |                                |   |
| ★ Search On Table      | Network Adapter                                                                                                    |                                | ▼ |
| * Priority             | 400                                                                                                    |                                |   |
| ★ Criterion Attributes | Available<br>Cease contract<br>Model number<br>Monitor<br>Most recent discovery<br>Netmask<br>Operational status<br>Order received<br>Ordered<br>PO number<br>Purchased<br>Requires verification<br>Serial number<br>Skip sync<br>Start date<br>Status<br>Status<br>Subcategory<br>Warranty expiration<br>Allow null attributes | Selected<br>MAC Addres<br>Name | 5 |

#### Figure 4. Edit Identifier Entry

The network adapter lookup identification rule by default requires an exact count match of network adapters to pass the check. This means that if the Nozomi Networks asset being imported has two *MAC* addresses and during the lookup only one of the *MAC* addresses matches with an existing *CMDB* record, the check will fail. This will result in a duplicate. To disable this feature, on the network adapter lookup rule, you can open the advanced options and disable the **Enforce exact count match** setting. This will allow identification in the case where a *CI* in ServiceNow only has one *MAC* address, but the Nozomi Networks asset has Multiple.

| Advanced options 🔨                |  |
|-----------------------------------|--|
| of these conditions must be met   |  |
| Status   is not   Absent   OR AND |  |
| Enforce exact count match         |  |
| Cancel Save                       |  |

#### Figure 5. Edit Identifier Entry

# **Chapter 6. Troubleshooting**

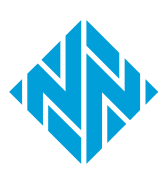

# Service Graph Connector application is no longer working

#### **Possible cause**

A communication, or connectivity, problem has caused the application to stop working.

#### Procedure

Verify connectivity is permitted from the Nozomi Networks appliance to the ServiceNow instance.

#### Procedure

Make sure that it there is a *MID* server in use is properly configured to permit communications.

If none of the previous solutions work, please contact our Customer Support team.

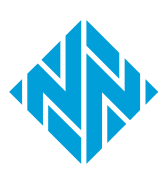

# Glossary

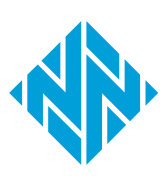

An API is a software interface that lets two or more computer programs communicate with each other.

#### Central Management Console

The Central Management Console (CMC) is a Nozomi Networks product that has been designed to support complex deployments that cannot be addressed with a single sensor. A central design principle behind the CMC is the unified experience, that lets you access information in the similar method to the sensor.

#### **Configuration Item**

A CI is any computer, device, software, or service in the CMDB. A CI's record will include all of the relevant data, such as manufacturer, vendor, location, etc. Configuration items can be created or maintained either using tables, lists, and forms within the platform, or using the Discovery application.

#### Configuration Management Database

The CMDB in ServiceNow helps you track not only the configuration items (CIs) within your system, but also the relationships between those items.

#### Extract Transform Load

ETL definitions extract data from a source table, transform the data as desired, and load the data into one or more target tables. ETL definitions also support nested data structures.

#### Identification and Reconciliation Engine

IRE is an underlying key component in Identification and Reconciliation, providing a centralized framework to perform identification and reconciliation processes across different data sources. IRE uses identification rules, reconciliation rules, and IRE data source rules when processing incoming data before inserting that data to the CMDB.

#### Information Technology Operations Management

ServiceNow ITOM is a suite of cloud-based tools and solutions designed to help organizations streamline and optimize their IT operations. It provides capabilities for monitoring, managing, and automating various aspects of IT infrastructure and services. ServiceNow ITOM aims to enhance visibility, improve service delivery, and increase the overall efficiency of IT operations within an organization.

#### Internet of Things

The IoT describes devices that connect and exchange information through the internet or other communication devices.

#### Management, Instrumentation, and Discovery

The Management, Instrumentation, and Discovery (MID) Server is a Java application that runs as a Windows service or UNIX daemon on a server in your local network. The ServiceNow® MID Server enables communication and the movement of data between a ServiceNow instance and external applications, data sources, and services.

#### Media Access Control

A MAC address is a unique identifier for a network interface controller (NIC). It is used as a network address in network segment communications. A common use is in most IEEE 802 networking technologies, such as Bluetooth, Ethernet, and Wi-Fi. MAC addresses are most commonly assigned by device manufacturers and are also referred to as a hardware address, or physical address. A MAC address normally includes a manufacturer's organizationally unique identifier (OUI). It can be stored in hardware, such as the card's read-only memory, or by a firmware mechanism.

#### Network Intrusion Detection Systems

A NIDS is a security mechanism designed to monitor and analyze network traffic for signs of unauthorized access, misuse, or other malicious activity. NIDS are an integral part of network security infrastructure and are used to protect networks from various threats such as hacking attempts, malware infections, denial-of-service (DoS) attacks, and data breaches.

#### **Operating System**

An operating system is computer system software that is used to manage computer hardware, software resources, and provide common services for computer programs.

#### **Operational Technology**

OT is the software and hardware that controls and/ or monitors industrial assets, devices and processes.

#### Voice over Internet Protocol

VoIP is a technology for making voice calls using the internet instead of traditional phone lines. VoIP converts voice signals into digital data packets and transmits them over the internet to recipients, offering advantages like cost savings and flexibility.